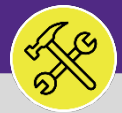

# O&M REPORTING WORK ORDER AUDIT REPORT

Provides guidance for the Operations and Maintenance Report Work Order Audit Report.

### ▼ GETTING STARTED

The Job Aid begins on the **Task** screen. Depending on user access, reports can also be located on the **Home** screen. For more information on navigating to the Task screen' please refer to the **Access and Navigation** job aid.

#### **DIRECTIONS:**

From the **Tasks** screen, locate the **Job Cost Facilities Reports** section on the right side of the screen:

Click on the Work Order Audit Report link.

| ≡ | Northwestern   FACILITIES CONNEC | т                                                                                        | í                                   | 8   |
|---|----------------------------------|------------------------------------------------------------------------------------------|-------------------------------------|-----|
|   | Tasks                            | 🏹 AC                                                                                     | dd to Bookmarks 📕 My Bookmarks      | ^   |
| Ľ | 🖃 Reminders - Tasks 🛛 🗖 💌        | 🖬 My Active Tasks 🔲 💌                                                                    | 🖃 Job Cost Facilities Reports 🛛 🗖 👻 |     |
| đ | Notices                          | ! Task ID Task Name Task Description Task Type Request Class Task Priority Building Name | Employee-Organization Report 👩      |     |
| D | ▼ My Team's Tasks                | No data to display.                                                                      |                                     | ÷., |
| গ | 16 - Unassigned Tasks 🖻          | 1                                                                                        | Work Order Audit Report 🖻           |     |
| ~ | 69 - Overdue Tasks 🖻             | My Task History                                                                          |                                     |     |
| Ø | 0 - Tasks Due This Week 🖻        | ! Task ID Task Name Request ID Request Class Priority Requested By Building              | 🖃 Job Cost User Reports 🛛 🗖 💌       |     |
| Å | 69 - All Open Tasks 🔯            | No data to display.                                                                      | Job Cost Summany and Detail Ren     |     |
|   | 46 - Over-Budget Tasks 🔯         | •                                                                                        | Sob cost Summary and Detait Kep     |     |
|   | 1 - Emergency Tasks 🖻            | 🔲 My Organization's Active Tasks                                                         |                                     |     |
|   | 0 - Callback Tasks 🔯             |                                                                                          | Other Reports T                     |     |
|   | 0 - Poor Satisfaction Tasks 📷    | 🛪 Tasks On Hold For Parts                                                                | All Tasks by Resource 👩             |     |
|   | 56 - Active Requests For My Te   |                                                                                          | Daily Work Orders Report 🔂          |     |
|   | My Tacks                         | Tarks on Hold for Percurse                                                               |                                     |     |

Upon clicking, the **Work Order Audit Report** will open. Because of the size of the report, the default view will be blank.

- Enter criteria in any of the search fields beneath each of the column headers.
- Initiate the search by pressing the **Enter** key.

|                         |                      | -01                    |              |                       |                       |                           |  |  |
|-------------------------|----------------------|------------------------|--------------|-----------------------|-----------------------|---------------------------|--|--|
| Work Order Audit Report |                      |                        |              |                       | 🙀 Add to              | My Bookmarks My Bookmarks |  |  |
| Work Order Audit R      | Report               | () Pop                 |              |                       |                       |                           |  |  |
| Work Order A            | Audit Report         |                        |              |                       | Apply Filters         | Clear Filters 🕄 📚         |  |  |
| O Please                | type in the appropri | 2b                     |              |                       |                       |                           |  |  |
| FC P                    | Project ID           | Project Reporting Name | Work Task ID | Responsible Workgroup | Primary Work Location | Building Name             |  |  |
| C                       | Contains             | Contains               | Contains     | Contains              | Contains              | Contains                  |  |  |
|                         |                      |                        |              |                       |                       |                           |  |  |
|                         |                      |                        |              |                       |                       |                           |  |  |
|                         |                      |                        | No c         | data to display       |                       |                           |  |  |
|                         |                      |                        | No c         | data to display       |                       |                           |  |  |
|                         |                      |                        | No c         | data to display       |                       |                           |  |  |
|                         |                      |                        | No c         | data to display       |                       |                           |  |  |

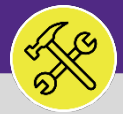

#### **OPERATIONS & MAINTENANCE**

## O&M REPORTING WORK ORDER AUDIT REPORT

### **DIRECTIONS:**

2c

2d

# 2 Continued.

Utilize the sort and searching features.

Click on the Work Task you wish to view.

|     | Work Order Audit Rep                      | oort                          |              |                       |                                       | 🙀 Add to Bookmarks 📘         | My Bookma  |
|-----|-------------------------------------------|-------------------------------|--------------|-----------------------|---------------------------------------|------------------------------|------------|
| N N | Vork Order Audit Report                   |                               |              |                       |                                       |                              | Popup View |
|     | Work Order Audit Repor<br>FC Project ID ↑ | +<br>Project Reporting Name   | Work Task ID | Responsible Workgroup | Primary Work Location                 | Building Name                |            |
|     | Contains                                  | RYAN                          | Contains     | Contains              | Contains                              | RYAN                         |            |
|     | 1001217                                   | Ryan Fieldhouse and Walter At | WT-1045722   | Central DDC           | \Locations\Evanston Campus\Ryan/Wilso | Ryan/Wilson/Walters Athletic | 1821       |
|     | 1001217                                   | Ryan Fieldhouse and Walter At | WT-1045730   | Central Electrician   | \Locations\Evanston Campus\Ryan/Wilso | Ryan/Wilson/Walters Athletic | 1821       |
|     | 1001217                                   | Ryan Fieldhouse and Walter At | WT-1045731   | Central Engineer      | \Locations\Evanston Campus\Ryan/Wilso | Ryan/Wilson/Walters Athletic | 1821       |
|     | 1001217                                   | Ryan Fieldhouse and Walter At | WT-1060686   | Central Locksmith     | \Locations\Evanston Campus\Ryan/Wilso | Ryan/Wilson/Walters Athletic | 1821       |
|     | 1001217                                   | Ryan Fieldhouse and Wal       | ter At WT-1  | 045731 Central E      | ngineer \Locations\                   | \Evanston Campus\Ryan/V      | Vilso      |
|     | 1001518                                   | Ryan Field Facade Repair FY20 | WT-1043438   | Central Locksmith     | \Locations\Evanston Campus\Ryan Field | Ryan Field                   | 1810       |
|     | 1001518                                   | Ryan Field Facade Repair FY20 | WT-1043442   | Central Electrician   | \Locations\Evanston Campus\Ryan Field | Ryan Field                   | 1810       |
|     | 1001518                                   | Ryan Field Facade Repair FY20 | WT-1043444   | Central Engineer      | \Locations\Evanston Campus\Ryan Field | Ryan Field                   | 1810       |
|     | 1001525                                   | Ryan Field HW Tank Replaceme  | WT-1042426   | Central Engineer      | \Locations\Evanston Campus\Ryan Field | Ryan Field                   | 1810       |
|     |                                           |                               |              |                       |                                       |                              |            |

### **TIP & TRICKS**

- Layering filters will only search within the parameters of the previous results. Use the Clear Filters button to reset the report before conducting new searches.
- The list's default sort setting is in descending order (i.e. newest first). Clicking on the column header changes sorting to ascending order (i.e. oldest first). Clicking the column header a second time returns to the default setting.